| De : Bruno Fourrier <fourrier.bruno@laposte.net><br/>Objet : [medistories] Devoirs de Vacances 3, Votre première synthèse<br/>Date : 15 mars 2007 21:31:46 HNEC</fourrier.bruno@laposte.net>                                                                                                  |
|----------------------------------------------------------------------------------------------------|
| 7 pièces jointes, 372 Ko Enregistrer Diaporama                                                                                                    |
| Sous MS2, il n'y avait que : identité, consultations, annexes, ordonnances<br>Simple                                                                                                    |
| Sous MS3<br>Identité, consultations, ordonnances, courrier, numérisation pour les courriers scannés, biométrie pour les laboratoires en HPRIM 2-3,<br>annexes pour le reste ( sans parler d'ECG, photos,) et bientôt dossier médical partagé                                                  |
| Il me faut donc une fenêtre avec<br>Nom, prénom,<br>ATCD                                                                                                    |
| - allergies<br>- maladies<br>Les indispensables à faire<br>Les 3 dernières consultations ainsi que les documents entré dans ce laps de temps                                                                                                    |
| Pour cette première synthèse, je me limite à : ATCD, 5 consultations et documents                                                                                                    |
| Bien comprendre que le logiciel ne peut s'y retrouver que si tout est bien rangé.                                                                                                    |
| Par définition, je met maintenant les ATCD dans la fiche identité, volet ATCD, soit en codage, soit en commentaire. ( copier coller de MS2)<br>Un autre "Devoirs de Vacances" complétera cette synthèse                                                                                       |
| <ul> <li>A- Il me faut préparer un recherche ( non pas sur l'ensemble des dossiers, mais dans un dossier)<br/>ouvrir un dossier puis:<br/>menu "option", personnaliser la barre d'outils<br/>mettre l'icone "recherche" dans la barre de votre dossier puis refermer cette fenêtre</li> </ul> |
| A savoir : AAA démonstration [46 ar                                                                                                    |
|                                                                                                    |
| Mémo :                                                                                                    |
| le dossier patient étant toujours ouvert, cliquez sur cette joône, décochez " critères communs, cochez Annexes, Consultation                                                                                                    |
| Numérisation<br>enregistrer nommez cette recherche: An. + Consut. + Numéris.                                                                                                    |
| Q Mémo :                                                                                                    |
| Nouvelle recherche Enregistrer Supprimer Rechercher                                                                                                    |
| Critères communs                                                                                                    |
| ✓ Documents     □ dont le texte contient       □ Critères communs     □ dont le texte contient                                                                                                    |
| Annexe Un ou plus                                                                                                    |
| Consultation                                                                                                    |
| ECG                                                                                                    |
|                                                                                                    |

|                                         | Distant<br>mprimé<br>PériCollect<br>Numérisation                                                                                                    |                                                                                                    |
|-----------------------------------------|----------------------------------------------------------------------------------------------------|----------------------------------------------------------------------------------------------------|
| B<br>pr<br>P2<br>sé<br>fa<br>tit<br>met | - Faisons la s<br>remière partie<br>ar le menu "L<br>ettre le curse<br>aire deux repuélectionner "<br>ire la même o<br>rer ATCD pro<br>tre du texte d | synthèse ( = les éléments composant la synthèse)<br>:: menu "Option" "adapter les synthèses"<br>a synthèse", créer une synthèse patient<br>ur dans la zone texte<br>orts , menu "édition", "insérer un report"<br>profil complet" enregistrer<br>chose pour " "Profil en alerte" ( pour MS3.3) pour obtenir la zone de commentaires<br>fil patient,<br>lans le cadre, en couleur pour être plus lisible.<br>thèses de dossier, pour le fichier : essais<br>Pour créer des modèles de synthèse qui résumeror<br>les dossiers en regroupant leurs éléments essentie |
|                                         | a synthèse.                                                                                                    | ATCD ( profil du patient)                                                                                                    |
| Sy                                      | nthèse "Pat                                                                                                    | ient"                                                                                                    |
| Te                                      | xte et repo                                                                                                    | rts résumant l'identité du patient et les docu                                                                                                    |
| vec                                     | Profil en aler                                                                                                    | ions de : essais                                                                                                    |
| Re                                      | enorter le c                                                                                                    | hamp ou l'information :                                                                                                    |
| CD                                      | Patient                                                                                                    | Nom                                                                                                    |
|                                         | Patient                                                                                                    | Prénom                                                                                                    |
|                                         | Patient                                                                                                    | Autre nom                                                                                                    |
|                                         | Patient                                                                                                    | Date naissance                                                                                                    |
|                                         | Patient                                                                                                    | Sexe                                                                                                    |
|                                         | Patient                                                                                                    | Rang gémélaire                                                                                                    |
|                                         | Patient                                                                                                    | Titre de politesse                                                                                                    |
|                                         | Patient                                                                                                    | Numéro Sécu.                                                                                                    |
|                                         | Patient                                                                                                    | Age du patient                                                                                                    |
|                                         | Patient                                                                                                    | Adresse                                                                                                    |
|                                         | Patient                                                                                                    | Code postal                                                                                                    |
|                                         | Patient                                                                                                    | Ville                                                                                                    |
|                                         | Patient                                                                                                    | Profil complet                                                                                                    |
|                                         |                                                                                                    |                                                                                                    |

| Patient  | Profil actif           |                   |
|----------|------------------------|-------------------|
| Patient  | Profil en alerte       |                   |
| Patient  | Profil actif en alerte |                   |
| Patient  | Présélections          |                   |
| Patient  | Divers 1               |                   |
| Patient  | Divers 2               |                   |
| Patient  | Téléphone              |                   |
|          |                        |                   |
| Patient  | Rubrique               |                   |
|          |                        |                   |
| Avec les | colonnes : 📃 Code      | 🗌 Remarque 📃 Lien |
| Mise     | en page : 💽 Texte      | 🔿 Tableau         |
|          |                        |                   |

Par ce même menu "La synthèse", créer une synthèse documents Titrer Sélectionner votre recherche crée précédemment reproduire la fenêtre si dessous en mettant des couleurs (pomme+T) " indifférent/lien n'est disponible que dans la version 3,3 en ordre inverse, limiter à 5

| Synthèses de dossier<br>Pour créer des modé<br>les dossiers en regre | r, pour le fichier : Fichier patients poste : M3-mac secrétair<br>èles de synthèse qui résumeront<br>pupant leurs éléments essentiels.                       | e.M                                      |
|----------------------------------------------------------------------|----------------------------------------------------------------------------------------------------|------------------------------------------|
| La synthèse 🔽 Ann + Cs                                               | + Numéris.                                                                                                    | 🗌 Synthèse par défaut                    |
| Synthèse "Documents"                                                 |                                                                                                    | 🖂 Visible aux dossiers                   |
| Rechercher : Ann + Cs + Num                                          | iéris.                                                                                                    | 🛟 🗹 en ordre inverse 🗹 limiter à : 🛛 5 🛟 |
| Commencer le bloc par :                                              | Résumer chaque document :                                                                                                    | Finir le bloc par :                      |
| Cinq derniers<br>documents Ann.+Cs<br>+Num:                          | <indifférent date=""> <indifférent titre=""><br/><indifférent aperçu=""> lien: <indifférent lien=""></indifférent></indifférent></indifférent></indifférent> |                                          |

ce qui est entre parenthèse: ce sont des reports, menu "édition", "insérer un report", onglet "documents"

| vec les adaptations de : essais                                                                                                    |                                                                                                    | ÷ (?)      |                                           |
|----------------------------------------------------------------------------------------------------|----------------------------------------------------------------------------------------------------|------------|-------------------------------------------|
| Gén                                                                                                    | néral Documents Autres                                                                                                    |            |                                           |
| Dans le document dont le type                                                                                                    | est : Indifférent                                                                                                    | •          |                                           |
| • qui est en cours de saisie,<br>o qui est le plus récent<br>o qui est le plus ancien                                                                                                    | d'impression ou de traitement                                                                                                    |            |                                           |
| dans le thème : Titre du                                                                                                    | thème                                                                                                    | des do     |                                           |
| dont la priorité : est                                                                                                    | ▲                                                                                                    | A Reter Ir |                                           |
| dont le titre : est                                                                                                    | Titre du document                                                                                                    |            |                                           |
| Prendre la valeur du champ :                                                                                                    | Titre                                                                                                    | •          |                                           |
|                                                                                                    |                                                                                                    |            |                                           |
| Mise en page : O Te                                                                                                    | xte d'origine 💿 Texte d'accueil                                                                                                    |            |                                           |
|                                                                                                    |                                                                                                    |            |                                           |
|                                                                                                    |                                                                                                    |            |                                           |
|                                                                                                    |                                                                                                    |            |                                           |
|                                                                                                    |                                                                                                    |            |                                           |
|                                                                                                    |                                                                                                    |            |                                           |
|                                                                                                    |                                                                                                    |            |                                           |
|                                                                                                    |                                                                                                    |            |                                           |
| Enfin, par ce même menu " la synthèse                                                                                                    | 2", créer une synthèse "dossier"                                                                                                    |            |                                           |
| Enfin, par ce même menu " la synthèse<br>Faire un glisser déposer de la colonne o<br>cocher la case " visible au dossier" et la                                                                                                    | <sup>3"</sup> , créer une synthèse "dossier"<br>de gauche vers la colonne de droite<br>a case Synthèse par défaut                                                                                                    |            |                                           |
| Enfin, par ce même menu " la synthèse<br>Faire un glisser déposer de la colonne o<br>cocher la case " visible au dossier" et la<br>refermer la fenêtre.                                                                                                    | e", créer une synthèse "dossier"<br>de gauche vers la colonne de droite<br>a case Synthèse par défaut                                                                                                    |            |                                           |
| Enfin, par ce même menu " la synthèse<br>Faire un glisser déposer de la colonne e<br>cocher la case " visible au dossier" et la<br>refermer la fenêtre.                                                                                                    | 2", créer une synthèse "dossier"<br>de gauche vers la colonne de droite<br>a case Synthèse par défaut                                                                                                    |            |                                           |
| Enfin, par ce même menu " la synthèse<br>Faire un glisser déposer de la colonne o<br>cocher la case " visible au dossier" et la<br>refermer la fenêtre.                                                                                                    | s", créer une synthèse "dossier"<br>de gauche vers la colonne de droite<br>a case Synthèse par défaut<br>chier : Fichier patients poste : M3-mac secrét                                                                                                    | :aire.M    |                                           |
| Enfin, par ce même menu " la synthèse<br>Faire un glisser déposer de la colonne o<br>cocher la case " visible au dossier" et la<br>refermer la fenêtre.<br>Synthèses de dossier, pour le fie                                                                                                    | e", créer une synthèse "dossier"<br>de gauche vers la colonne de droite<br>a case Synthèse par défaut<br>chier : Fichier patients poste : M3-mac secrét                                                                                                    | aire.M     |                                           |
| Enfin, par ce même menu " la synthèse<br>Faire un glisser déposer de la colonne e<br>cocher la case " visible au dossier" et la<br>refermer la fenêtre.<br>Synthèses de dossier, pour le fie<br>les dossiers en regroupant leurs é                                                                                                    | s", créer une synthèse "dossier"<br>de gauche vers la colonne de droite<br>a case Synthèse par défaut<br><b>chier : Fichier patients poste : M3-mac secrét</b><br>èse qui résumeront<br>éléments essentiels.                                                                                                    | aire.M     |                                           |
| Enfin, par ce même menu " la synthèse<br>Faire un glisser déposer de la colonne e<br>cocher la case " visible au dossier" et la<br>refermer la fenêtre.<br>Synthèses de dossier, pour le fie<br>es dossiers en regroupant leurs é<br>les dossiers en regroupant leurs é<br>a synthèse                                                                                                    | e", créer une synthèse "dossier"<br>de gauche vers la colonne de droite<br>a case Synthèse par défaut<br>chier : Fichier patients poste : M3-mac secrét<br>èse qui résumeront<br>éléments essentiels.<br>se                                                                                                    | aire.M     | ☑ Synthèse par défa                       |
| Enfin, par ce même menu " la synthèse<br>Faire un glisser déposer de la colonne o<br>cocher la case " visible au dossier" et la<br>refermer la fenêtre.<br>Synthèses de dossier, pour le fin<br>Pour créer des modèles de synthè<br>les dossiers en regroupant leurs é<br>La synthèse Tossier"                                                                                                    | e", créer une synthèse "dossier"<br>de gauche vers la colonne de droite<br>a case Synthèse par défaut<br>chier : Fichier patients poste : M3-mac secrét<br>èse qui résumeront<br>éléments essentiels.                                                                                                    | aire.M     | Synthèse par défa                         |
| Enfin, par ce même menu " la synthèse<br>Faire un glisser déposer de la colonne o<br>cocher la case " visible au dossier" et la<br>refermer la fenêtre.<br>Synthèses de dossier, pour le fin<br>Pour créer des modèles de synthè<br>les dossiers en regroupant leurs é<br>La synthèse T<br>ma première synthèse<br>mathèse "Dossier"<br>pappogez votre synthèse en glissant et or                                                                                                    | 2", créer une synthèse "dossier"<br>de gauche vers la colonne de droite<br>a case Synthèse par défaut<br>chier : Fichier patients poste : M3-mac secrét<br>èse qui résumeront<br>éléments essentiels.<br>se                                                                                                    | aire.M     | Synthèse par défa<br>Visible aux dossie   |
| Enfin, par ce même menu " la synthèse<br>Faire un glisser déposer de la colonne e<br>cocher la case " visible au dossier" et la<br>refermer la fenêtre.<br>Synthèses de dossier, pour le fie<br>? Pour créer des modèles de synthè<br>les dossiers en regroupant leurs é<br>La synthèse<br>ma première synthèse<br>mathèse "Dossier"<br>pomposez votre synthèse en glissant et ord<br>a synthèse du fichier                                                                                                    | e", créer une synthèse "dossier"<br>de gauche vers la colonne de droite<br>a case Synthèse par défaut<br>chier : Fichier patients poste : M3-mac secrét<br>èse qui résumeront<br>éléments essentiels.<br>se<br>donnant des synthèses "patient" et "documents'                                                                                                    | aire.M     | ✓ Synthèse par défa ✓ Visible aux dossi   |
| Enfin, par ce même menu " la synthèse<br>Faire un glisser déposer de la colonne e<br>cocher la case " visible au dossier" et la<br>refermer la fenêtre.<br>Synthèses de dossier, pour le fie<br>Pour créer des modèles de synthè<br>les dossiers en regroupant leurs é<br>La synthèse I ma première synthèse<br>mapremière synthèse<br>mapremière synthèse<br>mapremière synthèse<br>mapremière synthèse<br>mapremière synthèse<br>mapremière synthèse<br>mapremière synthèse<br>synthèses du fichier<br>dernières consultations                                                                          | s", créer une synthèse "dossier"<br>de gauche vers la colonne de droite<br>a case Synthèse par défaut<br>chier : Fichier patients poste : M3-mac secrét<br>èse qui résumeront<br>éléments essentiels.<br>se<br>donnant des synthèses "patient" et "documents"<br>Ma synthèse se compose de<br>ATCD ( profil du patient)                                                                         | aire.M     | Synthèse par défa<br>Visible aux dossi    |
| Enfin, par ce même menu " la synthèse<br>Faire un glisser déposer de la colonne o<br>cocher la case " visible au dossier" et la<br>refermer la fenêtre.<br>Synthèses de dossier, pour le fid<br>? Pour créer des modèles de synthè<br>les dossiers en regroupant leurs é<br>La synthèse ? ma première synthèse<br>mthèse "Dossier"<br>omposez votre synthèse en glissant et ord<br>es synthèses du fichier<br>dernières consultations<br>derniers documents numérisation                                                                                                    | e", créer une synthèse "dossier"<br>de gauche vers la colonne de droite<br>a case Synthèse par défaut<br>chier : Fichier patients poste : M3-mac secrét<br>èse qui résumeront<br>éléments essentiels.<br>se<br>donnant des synthèses "patient" et "documents"<br>Ma synthèse se compose de<br>ATCD ( profil du patient)<br>Ann + Cs + Numéris.                                                  | aire.M     | Synthèse par défa<br>Visible aux dossi    |
| Enfin, par ce même menu " la synthèse<br>Faire un glisser déposer de la colonne o<br>cocher la case " visible au dossier" et la<br>refermer la fenêtre.<br>Synthèses de dossier, pour le fid<br>? Pour créer des modèles de synthè<br>les dossiers en regroupant leurs é<br>La synthèse Possier"<br>omposez votre synthèse en glissant et ord<br>es synthèses du fichier<br>dernières consultations<br>derniers documents numérisation<br>nnexe "1" (ATCD)                                                                                                    | a", créer une synthèse "dossier"<br>de gauche vers la colonne de droite<br>a case Synthèse par défaut<br>chier : Fichier patients poste : M3-mac secrét<br>èse qui résumeront<br>éléments essentiels.<br>se<br>donnant des synthèses "patient" et "documents"<br>Ma synthèse se compose de<br>ATCD ( profil du patient)<br>Ann + Cs + Numéris.                                                  | aire.M     | Synthèse par défa<br>Visible aux dossi    |
| Enfin, par ce même menu " la synthèse<br>Faire un glisser déposer de la colonne o<br>cocher la case " visible au dossier" et la<br>refermer la fenêtre.<br>Synthèses de dossier, pour le fid<br>? Pour créer des modèles de synthè<br>les dossiers en regroupant leurs é<br>La synthèse Possier"<br>omposez votre synthèse en glissant et ord<br>es synthèses du fichier<br>dernières consultations<br>derniers documents numérisation<br>nnexe "1" (ATCD)<br>iométries                                                                                                    | <ul> <li>a, créer une synthèse "dossier"<br/>de gauche vers la colonne de droite<br/>a case Synthèse par défaut</li> <li>chier : Fichier patients poste : M3-mac secrét<br/>èse qui résumeront<br/>éléments essentiels.</li> <li>se</li> <li>donnant des synthèses "patient" et "documents"</li> <li>Ma synthèse se compose de<br/>ATCD ( profil du patient)<br/>Ann + Cs + Numéris.</li> </ul> | aire.M     | Synthèse par défa<br>√ Visible aux dossi  |
| Enfin, par ce même menu " la synthèse<br>Faire un glisser déposer de la colonne o<br>cocher la case " visible au dossier" et la<br>refermer la fenêtre.<br>Synthèses de dossier, pour le fie<br>? Pour créer des modèles de synthè<br>les dossiers en regroupant leurs é<br>les dossiers en regroupant leurs é<br>a synthèse " ma première synthèse<br>mthèse "Dossier"<br>omposez votre synthèse en glissant et ord<br>es synthèses du fichier<br>dernières consultations<br>derniers documents numérisation<br>nnexe "1" (ATCD)<br>iométries<br>iométries précédentes                                   | e", créer une synthèse "dossier"<br>de gauche vers la colonne de droite<br>a case Synthèse par défaut<br>chier : Fichier patients poste : M3-mac secrét<br>èse qui résumeront<br>éléments essentiels.<br>se<br>donnant des synthèses "patient" et "documents"<br>Ma synthèse se compose de<br>ATCD ( profil du patient)<br>Ann + Cs + Numéris.                                                  | aire.M     | Synthèse par défa<br>√ Visible aux dossi  |
| Enfin, par ce même menu " la synthèse<br>Faire un glisser déposer de la colonne o<br>cocher la case " visible au dossier" et la<br>refermer la fenêtre.<br>Synthèses de dossier, pour le fie<br>? Pour créer des modèles de synthè<br>les dossiers en regroupant leurs é<br>les dossiers en regroupant leurs é<br>a synthèse " ma première synthèse<br>mthèse "Dossier"<br>omposez votre synthèse en glissant et ord<br>es synthèses du fichier<br>dernières consultations<br>derniers documents numérisation<br>nnexe "1" (ATCD)<br>iométries<br>iométries précédentes<br>ompte rendu annuel fin 1 femme | e", créer une synthèse "dossier"<br>de gauche vers la colonne de droite<br>a case Synthèse par défaut<br>chier : Fichier patients poste : M3-mac secrét<br>èse qui résumeront<br>éléments essentiels.<br>se<br>donnant des synthèses "patient" et "documents"<br>Ma synthèse se compose de<br>ATCD ( profil du patient)<br>Ann + Cs + Numéris.                                                  | aire.M     | Synthèse par défa<br>√ Visible aux dossi  |
| Enfin, par ce même menu " la synthèse<br>Faire un glisser déposer de la colonne e<br>cocher la case " visible au dossier" et la<br>refermer la fenêtre.<br>Synthèses de dossier, pour le fie<br>? Pour créer des modèles de synthè<br>les dossiers en regroupant leurs é<br>La synthèse Possier"<br>omposez votre synthèse en glissant et ord<br>es synthèses du fichier<br>dernières consultations<br>derniers documents numérisation<br>nnexe "1" (ATCD)<br>iométries<br>iométries précédentes<br>ompte rendu annuel fin 1 femme<br>ompte rendu annuel fin 1 homme                                      | e", créer une synthèse "dossier"<br>de gauche vers la colonne de droite<br>a case Synthèse par défaut<br>chier : Fichier patients poste : M3-mac secrét<br>èse qui résumeront<br>éléments essentiels.<br>se<br>donnant des synthèses "patient" et "documents"<br>Ma synthèse se compose de<br>ATCD ( profil du patient)<br>Ann + Cs + Numéris.                                                  | aire.M     | Synthèse par défa<br>✓ Visible aux dossio |

clé anglaise En cliquant sur la petite icône en forme de petite feuille de papier ( report du lien), vous avez accès directement au document concerné

Dr Fourrier Bruno 6 rue de la Mare pavée 35510 Cesson-Sévigné fourrier.bruno@laposte.net